## Registration How do I copy a fee group?

Navigate to Setup>Registration>Fee Structure. The copy option (located in the same place as the edit/delete buttons) is a useful tool that can be used to copy a fee group and all it's attributes and fee codes into a new, seperate fee group. You will have the option to change the name and season when copying, and after it is copied, you will be able to modify any part of it just like any other fee group.

| Season Type Unassigned  Click on a Fee Group below to view the Fee Codes assoc | ciated with it. Add Fee Group |
|--------------------------------------------------------------------------------|-------------------------------|
| Registration (9 fee codes)                                                     |                               |
| Fee Codes                                                                      | Copy Fee Group                |
| 6U Co-Ed Fee 🛛 📓                                                               | Group Name * Registration     |
| 8U Boys Fee 📝                                                                  | Season Type                   |
| 8U Girls Fee                                                                   |                               |
| 10U Boys Fee                                                                   | Copy Group Cancel             |
| 10U Girls Fee                                                                  |                               |
| 12U Boys Fee                                                                   |                               |
| 12U Girls Fee                                                                  |                               |
| 14U Boys Fee                                                                   |                               |
| 14U Girls Fee                                                                  |                               |
| Add Fee Code                                                                   |                               |

Unique solution ID: #1034 Author: MYL Last update: 2023-11-14 22:09